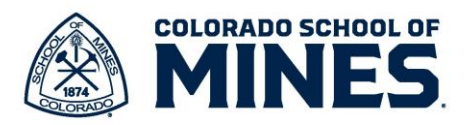

## Workday Performance Management Classified Staff -Completing Manager Evaluation

The Mines Performance Management process takes place in the Workday system. The first step of the process is an employee self-assessment. The self-evaluation step is optional for classified staff. Once the employee completes their self-assessment or the process is advanced, the supervisor will receive a task in Workday to start the Manager evaluation.

## **Review Process**

 Go to my.workday.com to log in. Click on the Manager Evaluation task on your home screen.  Manager Evaluation: 2023- 2024 Classified Annual Review Template: My Tasks - 50 second(s) ago

2) Once in the task, read the details before clicking **Get Started** to proceed.

| Complete Manager Evaluation Manager Evaluation: 2023- 2024 Classified Annual Review Template:                                                                                                    | ×   |
|----------------------------------------------------------------------------------------------------|-----|
| Review Period 08/01/2023 - 07/31/2024                                                                                                    |     |
| • STOP: Review the position description to help with your assessment. If it's not up to date be sure to work with Human Resources to get it updated.                                                                                                    |     |
| • If you will be recommending that this employee receive the highest overall rating available, you will need to complete the Employee Highest Overall Rating Form. This form provide justification for the rating and will be review by the Executive Team for their approval. | /ed |
| • If the employee is going to receive an "Unacceptable" or "Needs Improvement" score in more than one category or as an overall rating, please contact HR to determine if a Performance Improvement Plan is necessary.                                                         |     |
| The performance review process in Workday includes Employee Self-Assessment, Manager Evaluation, Manager plus 1 review, Meeting between Manager and Employee, Employee Acknowledgement and Manager Acknowledgement.                                                            |     |
| Get Started                                                                                                    |     |

- 3) The sections are listed to the left of the page as you proceed through the steps.
  - a. Review the help text and description in the Individual Performance Measures section. Review the goals the employee added. If there are none, click Add to enter them as they are required. Click on the link to the SMART Goals Worksheet for guidance to ensure SMART goals. Note: Supervisors can edit the Mines strategy selected in the Supports field.
  - b. The **Employee Evaluation** is on the right side for your reference.
  - c. Click on Rating drop down to select the relevant rating: Exceptional, Highly Effective, Effective, Needs Improvement or Unacceptable. Then enter specific details in the Comments field.

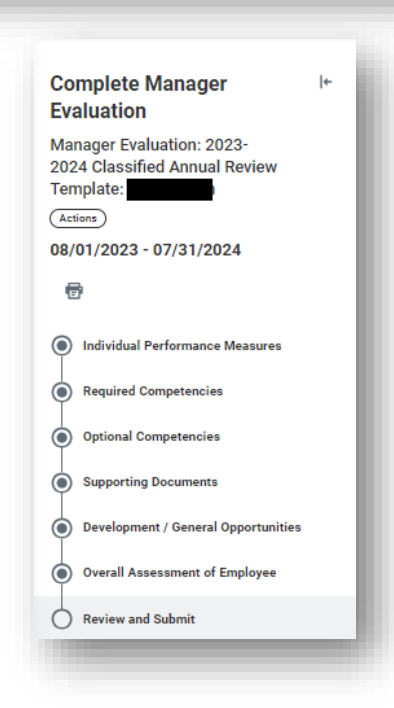

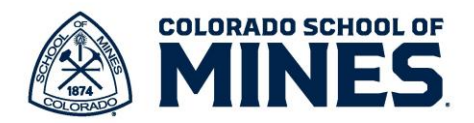

| ndividual Performance Measures                                                                                                    |                                                                                                    |
|----------------------------------------------------------------------------------------------------|----------------------------------------------------------------------------------------------------|
| dividual Performance Measures are goals set by managers, in partnership with employees, to achieve throughout the academic year. Goals<br>fer to this link to review the job aid: | s should be SMART (specific, measurable, attainable, relevant, time-bound). For assistance in drafting Individual Performance Measure, please |
| tps://www.mines.edu/human-resources/wp-content/uploads/sites/88/2024/04/SMART-Goals-Worksheet-1.pdf                                                                               |                                                                                                    |
| lease limit the number of Individual Performance Objectives to no more than four.                                                                                                 |                                                                                                    |
|                                                                                                    | ^                                                                                                    |
| Goal       ★       Format       ∨       B       I       U       Δ       ∨       !≡       %                                                                                        |                                                                                                    |
| Due Date 05/31/2024                                                                                                    | □<br>□                                                                                                    |
| Supports * X A great community to learn, :=<br>(Public)                                                                                                    |                                                                                                    |
| Status On Track 💌                                                                                                    |                                                                                                    |
| Manager                                                                                                    | Employee                                                                                                    |
| Rating * select one •                                                                                                    | Rating Effective                                                                                                    |
| Comment * Format v B I U A v III %                                                                                                    | Comment                                                                                                    |
|                                                                                                    |                                                                                                    |
| Remove                                                                                                    | Manager                                                                                                    |
| Paule Next Paus fact later                                                                                                    |                                                                                                    |
|                                                                                                    | Rating * select one •                                                                                                    |
|                                                                                                    | select one a                                                                                                    |
|                                                                                                    | Comment * Exceptional                                                                                                    |
| d. Click <b>Next</b> to proceed to the next                                                                                                    | Highly Effective                                                                                                    |
| section. Note: Click Save for Later at                                                                                                    | Effective                                                                                                    |
| any time if you need to stop and                                                                                                    | Nanda Immunant                                                                                                    |
| continue later.                                                                                                    | Remove                                                                                                    |
|                                                                                                    | Unacceptable                                                                                                    |
|                                                                                                    |                                                                                                    |

- 4) Review the help text and description in the Required Competencies section. The Employee Evaluation is on the right side for your reference. Select the Rating for each required competency and add any specific details in the comments. Note: Click on the link to refer to the State Required Core Competency document to help you with rating selection.
  - a. Click **Next** to proceed to the next section.

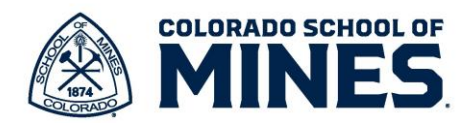

| Required Competencies                                                               |                                                                                                    |                                                                                          |                                                                                      |     |
|-------------------------------------------------------------------------------------|----------------------------------------------------------------------------------------------------|------------------------------------------------------------------------------------------|--------------------------------------------------------------------------------------|-----|
| A core or required competency is a certain activity operformance of their position. | or characteristic contained in an employee's perf                                                                                                    | ormance plan. Statewide Core Competencies are included in performance plans and are rate | ed based on the employee's overall success incorporating these competencies into the |     |
|                                                                                     |                                                                                                    | ^                                                                                        |                                                                                      |     |
| 6 items                                                                             |                                                                                                    |                                                                                          |                                                                                      | ⊡." |
| Competency                                                                          | Description                                                                                                    | Manager Evaluation                                                                       | Employee Evaluation                                                                  |     |
| Job Knowledge                                                                       | The degree to which the employee is skilled in<br>job-specific knowledge that is necessary to<br>provide the appropriate quantity and quality of<br>work in a timely and efficient manner. The<br>product of the specific state of the state of the specific state of the specific state of the specif | Rating ★                                                                                 | Rating<br>Effective<br>Comment                                                       | -   |
|                                                                                     | employee meets work standards, schedules,<br>and deadlines; demonstrates efficiency in<br>completing duties; sets priorities, is motivated;<br>makes sound, well-informed, objective<br>decisions; resolves problems; makes<br>continuous; improvements and takes on                                                                                                    | Comment *                                                                                | l did so well - here are the details.                                                |     |
|                                                                                     | additional duties as needed.<br>Link to Standard Definitions for Required for<br>Core Competencies document:                                                                                                    |                                                                                          |                                                                                      |     |
|                                                                                     | https://www.mines.edu/human-resources/wp-<br>content/uploads/sites/88/2022/06/Standard-<br>Definitions-Required-Core-Competencies-202<br>2.04.01.pdf                                                                                                    |                                                                                          |                                                                                      |     |
| Accountability / Ownership                                                          | The degree to which the employee's work<br>behaviors demonstrate responsible personal                                                                                                    | Rating *                                                                                 | Rating                                                                               |     |
|                                                                                     | and professional conduct, which contributes<br>to the overall goals and objectives of CSM.                                                                                                    |                                                                                          | Highly Effective                                                                     |     |
|                                                                                     | The employee knows and adheres to<br>attendance, leave and other relevant policies                                                                                                    | Comment *                                                                                | Comment<br>Here are some examples of how I did well in this area with my work.       |     |
|                                                                                     | procedures, rules and regulations; displays a<br>positive attitude, conveys a positive image of<br>CSM, and encourages others to do well: takes                                                                                                    |                                                                                          |                                                                                      |     |
|                                                                                     | the initiative to improve professional growth;<br>is motivated, flexible, and committed to<br>performing high quality work; demonstrates<br>high standards of ethical conduct, Meets<br>changing conditions and situations in work<br>responsibilities.                                                                                                    |                                                                                          |                                                                                      |     |
|                                                                                     | Link to Standard Definitions for Required for                                                                                                    |                                                                                          |                                                                                      |     |
| Back Next Save for                                                                  | r Later Close                                                                                                    |                                                                                          |                                                                                      |     |
|                                                                                     |                                                                                                    |                                                                                          |                                                                                      |     |

5) Review the help text and description in the **Optional Competencies** section. Select the **Rating** for Supervision for your employee, if applicable, and add any specific details in the comments.

| addition to the required core | competencies for all classified employees, all supervisors must b                             | rated on the Supervision competency. |                     |   |
|-------------------------------|-----------------------------------------------------------------------------------------------|--------------------------------------|---------------------|---|
| tem                           |                                                                                               |                                      |                     |   |
| Competency                    | Description                                                                                   | Manager Evaluation                   | Employee Evaluation |   |
| Supervision                   | The degree to which the supervisor assigns<br>work develops deadlines and provides oppoint    | Rating                               | Rating              |   |
|                               | feedback; demonstrates leadership by<br>promoting teamwork, diversity, and cooperation:       |                                      | Comment             |   |
|                               | provides opportunities and gives recognition;<br>clarifies and communicates performance       | Comment                              |                     |   |
|                               | expectations; provides ongoing behavioral<br>feedback and annual performance appraisals;      |                                      |                     |   |
|                               | exercises discipline and resolves conflict fairly<br>and constructively; trains, coaches, and |                                      |                     |   |
|                               | develops subordinates; delegates responsibility<br>as appropriate; etc                        |                                      |                     |   |
|                               | Link to Standard Definitions for Required for                                                 |                                      |                     |   |
|                               | bittes //www.mines.edu//www.e                                                                 |                                      |                     |   |
|                               | ontent/uploads/sites/88/2022/06/Standard-Def<br>initions-Required-Core-Competencies-2022.04.0 |                                      |                     |   |
|                               | 1.pdf                                                                                         |                                      |                     | - |

a. Click **Next** to proceed to the next section.

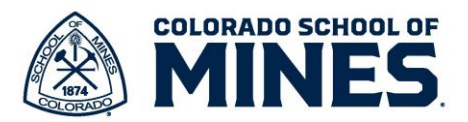

- 6) In the **Supporting Documents** section, you can attach documents or emails you would like to be part of the employee's performance review.
  - a. Click **Next** to proceed to the next section.

| Supporting Documents                                                                              |                 |  |
|---------------------------------------------------------------------------------------------------|-----------------|--|
| This section is optional but can be used to upload documents that support the performance review. |                 |  |
| Manager                                                                                           |                 |  |
|                                                                                                   | Dron files bere |  |
|                                                                                                   | or              |  |
|                                                                                                   | Select files    |  |
|                                                                                                   |                 |  |
|                                                                                                   |                 |  |

7) Read the help text in the **Development/General Opportunities** section and review the employee's areas of desired growth or development.

| velopment / Gener          | ral Opportunities                                                                                                    |
|----------------------------|----------------------------------------------------------------------------------------------------|
| le looking back on the pas | it year of performance, this section can be used to identify areas of desired growth or development. Items captured here can further be developed into Individual Performance Measures for the next year's performance of |
|                            |                                                                                                    |
| Development Item *         | I want to be more confident in presenting t                                                                                                    |
| Additional Information     | Format V B I U A V III %                                                                                                    |
|                            |                                                                                                    |
| Statue *                   |                                                                                                    |
|                            |                                                                                                    |
| Status Note                |                                                                                                    |
| Start Date                 | 81/2824 前                                                                                                    |
|                            |                                                                                                    |
|                            |                                                                                                    |
| > History                  |                                                                                                    |
| Remove                     |                                                                                                    |
|                            |                                                                                                    |
| Add                        |                                                                                                    |
|                            |                                                                                                    |

a. Click **Next** to proceed to the next section.

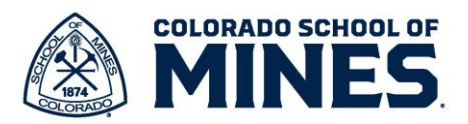

 In the Overall Assessment of Employee section, select the overall Rating. The Employee Evaluation is on the right side for your reference. Add additional details as needed in the Comment box.

| Now that you've completed the earlier sections of the performance evaluation, it is time to provide an overall performance rating. Take into consideration the ratings past year. Comments in this section are not required but encouraged to summarize the overall performance.  Manager Rating * select one  Rating  Rating | comments in previous sections to help determine which rating accurately captures the employee's performance over the                                                                                                    |
|----------------------------------------------------------------------------------------------------|----------------------------------------------------------------------------------------------------|
| Comments in this section are not required but encouraged to summarize the overall performance.           Manager         Employee           Rating         * select one         *                                                                                                    |                                                                                                    |
| Manager     Employee       Rating     * select one     *                                                                                                    |                                                                                                    |
| Rating * select one v Rating                                                                                                    |                                                                                                    |
|                                                                                                    | Highly Effective                                                                                                    |
| Rating Description     (empty)     Rating Description       Comment     ★     Format     >       B     I     U     A       I     I     I                                                                                                    | Employees at this level demonstrate highly effective performance by making significant contributions and impact on the<br>goals of the Department. The employee consistently models organizational values to others and performance at this level<br>exceeds the expectations of their position. Colleagues rely on three employees for advice on process or subject matter<br>expertise. All goals, objectives, and targets are consistently achieved above the established standards. |
| Comment                                                                                                    |                                                                                                    |

- a. Click Next to proceed to the next section.
- 9) Scroll down to review the details entered. Then do one of the following:

| Complete Manager<br>Evaluation: 2023-<br>2024 Classified Annual Review<br>Template:<br>(Atem)<br>08/01/2023 - 07/31/2024<br>€<br>(m) Individual Performance Measures      | Individual Performance Measures<br>Goal Goal #1<br>Description<br>Due Date 05/31/2024<br>Category Performance Objective                                                      |                                                                                                    | ņ                                                           |                                                       | 4 2 |
|----------------------------------------------------------------------------------------------------|----------------------------------------------------------------------------------------------------|----------------------------------------------------------------------------------------------------|-------------------------------------------------------------|-------------------------------------------------------|-----|
| Required Competencies     Optional Competencies     Supporting Documents     Development / General Opportunities     Overall Assessment of Employee     Neview and Submit | Suppors A great community to learn, explore, live and wo<br>Status On Track<br>Manager<br>Rating Highly Effective<br>Comment Include specific details of how they accompilat | nk in (Public)<br>hed this goal.                                                                                                    | Employee<br>Rating Effective<br>Comment                     |                                                       |     |
|                                                                                                    | Required Competencies                                                                                                    | Description<br>The depree to which the employee is skilled<br>in job-specific knowledge that is necessary to<br>provide the appropriate quantity and quality<br>of work, in a interval of efficient manner. The                                                                                                    | Manager Baluation<br>Rating<br>Globyle Effective<br>Comment | Engloyee Evaluation<br>Rating<br>Effective<br>Comment |     |
|                                                                                                    | Submit Send Back Save for Late                                                                                                    | employee meets work standards, scheduler,<br>and desalline; denorstrates efficiency in<br>completing duries; eets priorities, is<br>monivatet; makes sound, well-informed,<br>objective decisions; resolves problems;<br>makes continuous impovements and takes<br>on additional duries as needed.<br>Unit to Standard Definitions for Required for<br>Com Promostencias: documant? | Great work - here are teh details.                          | I did so well - here are the details.                 |     |

- a. Submit to send the review to Manager +1.
- b. **Save for Later** if you need to stop and continue later.
- c. **Send Back** if you would like the employee to add what they missed. See additional steps for this process below.

| Success! Event submitted               |  |
|----------------------------------------|--|
| Up Next: Approval by Manager's Manager |  |
| <u>View Details</u>                    |  |
|                                        |  |

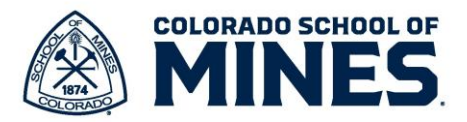

## Send Back Process

After reading the employee self-assessment, if details or achievements are missing, the supervisor can send back the assessment to the employee.

- 1) On the Review and Submit step, click Send Back. Complete Manager |+ Evaluation Manager Evaluation: 2023-2024 Classified Annual Review Template: Send Back Submit Save for Later Actions 08/01/2023 - 07/31/2024 Ð ۲ Individual Performance Measures 2) In the pop-up box, the employee will be auto selected in the To field. ۲ Required Competencies a. Enter the details in the **Reason** field. ۲ Optional Competencies b. Click Submit. Note: Let the employee know outside the system Supporting Documents what you need them to add. ۲ Development / General Opportunities ۲ Overall Assessment of Employee Send Back  $\bigcirc$ Review and Submit Search То - Complete Self Evaluation Reason 🖈 Submit Cancel
- The assessment will be sent back to the employee. Note: They will not see any ratings or comments you selected.

| Event sent back                  |                             |   |
|----------------------------------|-----------------------------|---|
| Up Next<br>Annual Review Templar | te: Complete Self Evaluatio | I |
| View Details                     |                             |   |

4) Once the employee completes adding the missing details and submits, there will be a task on your Workday Home screen.